# Tabla de Contenidos

| Cómo configurar el horario de verano | 1 |
|--------------------------------------|---|
| BioStar 2 Servidor                   | 1 |
| BioStar 2 Cliente                    | 3 |
| Dispositivo                          | 4 |

#### System Configuration, BioStar 2

# Cómo configurar el horario de verano

El horario de verano se configura en tres partes: BioStar 2 Servidor, BioStar 2 Cliente y Dispositivo. Para utilizar el horario de verano, debe configurar el mismo horario de verano en BioStar 2 Cliente y en el dispositivo.

Versión que aplica: BioStar 2.6.0 o superior Dispositivos compatibles:

| Device        | Version         |
|---------------|-----------------|
| BioStation 2  | V1.5.0 or above |
| BioStation A2 | V1.4.0 or above |
| CoreStation   | V1.1.0 or above |
| BioEntry P2   | V1.1.0 or above |
| BioStation L2 | V1.3.0 or above |
| BioEntry N2   | V1.0.0 or above |
| BioEntry W2   | V1.2.0 or above |
| FaceStation 2 | V1.1.0 or above |

\* Entry device which firmware version is V2.x is not supported

## **BioStar 2 Servidor**

1. Vaya a Ajustes(Setting) > HORARIO DE VERANO(DAYLIGHT SAVING TIME).

2/5

| BioStar 2      | BioStar 2 🛞 Settings 🖧 Port () About () Help |            |                        |             |                         |  |
|----------------|----------------------------------------------|------------|------------------------|-------------|-------------------------|--|
| DASH<br>BOARD  | Settings                                     |            |                        |             |                         |  |
| USER<br>DEVICE | Account                                      | PREFERENCE | CARD                   | CARD FORMAT | SERVER                  |  |
|                | TRIGGER & ACTION                             | SCHEDULE   | ALERT                  | HTTPS       | CLOUD                   |  |
|                | R=<br>IMAGE LOG                              | USB AGENT  | FACE GROUP<br>MATCHING | AUDIT TRAIL | DAYLIGHT<br>SAVING TIME |  |

#### 2. Cree un nuevo horario de verano haciendo clic en el botón +Añadir(+ADD).

| Setting         Name         Etart Time         End Time           1         Daylight Saving Time 1         April 1st Monday 00:00         June Last Saturday 00:00 |     |       |  |  |  |
|----------------------------------------------------------------------------------------------------|-----|-------|--|--|--|
| 1 Daylight Saving Time 1 April 1st Monday 00:00 June Last Saturday 00:00                                                                                            |     | + Add |  |  |  |
|                                                                                                    | / 1 |       |  |  |  |
| 2 Dayfight Saving Time 2 September 1 st Monday 00:00 November Last Sunday 00:00                                                                                     | / 1 |       |  |  |  |
| DST which is currently applied to the client cannot be edited or deleted.                                                                                           |     |       |  |  |  |

| Add Daylight S                                                           | aving Time                                                   | × |
|--------------------------------------------------------------------------|--------------------------------------------------------------|---|
| <ul> <li>Name</li> <li>Start Date/Time</li> <li>End Date/Time</li> </ul> | Month Week   Month Week   Week Day of Week   O0:00     O0:00 |   |
|                                                                          | Add Close                                                    |   |

- El número máximo de horarios de verano (HDV) que puede crear son: 200
- La longitud máxima del nombre HDV: 48 letras

# **BioStar 2 Cliente**

## 1. Vaya a Ajustes(Setting) > PREFERENCIAS(PREFERENCE).

| BioStar 2 🛞 Settings 🖧 Port () About (?) Help |                  |            |                        |             |                         |  |
|-----------------------------------------------|------------------|------------|------------------------|-------------|-------------------------|--|
| DASH<br>BOARD                                 | Settings         |            |                        |             |                         |  |
|                                               | Q,<br>account    | PREFERENCE | CARD                   | CARD FORMAT | SERVER                  |  |
|                                               | TRIGGER & ACTION | SCHEDULE   | ALERT                  | HTTPS       | CLOUD                   |  |
|                                               | R=<br>IMAGE LOG  | USB AGENT  | FACE GROUP<br>MATCHING | AUDIT TRAIL | DAYLIGHT<br>SAVING TIME |  |

2.Seleccione el horario de verano que desee configurar. Puede elegir un máximo de dos períodos para el horario de verano. Tenga en cuenta que no se puede configurar dos horarios de verano cuyos períodos se traslapen.

| ← Preference                             |                                                                            |   |  |
|------------------------------------------|----------------------------------------------------------------------------|---|--|
| Language / Time Zone                     |                                                                            |   |  |
| • Language                               | English                                                                    | v |  |
| Time Zone                                | (UTC+9:00) Seoul, Tokyo, Osaka, Sapporo, Yakutsk                           | ~ |  |
| <ul> <li>Daylight Saving Time</li> </ul> | Daylight Saving Time 1 (April 1st Monday 00:00 ~ June Last Saturday 00:00) | • |  |
|                                          |                                                                            |   |  |

- Todos los usuarios que inician sesión en BioStar 2 pueden configurar el horario de verano en Ajustes > Preferencias. Es decir, los usuarios sin privilegios de monitoreo también pueden configurarlo.
- Si el horario de verano está configurado en BioStar 2 Cliente (Ajustes > PREFERENCIAS), no se podrá modificar ni eliminar. Si va a Ajustes(Setting) > HORARIO DE

VERANO(DAYLIGHT SAVING TIME), el icono de HDV seleccionado estará desactivado.

3. Durante el horario de verano, la hora de los registros de eventos (Monitoreo y registro en tiempo real) se aplicará +1 hora teniendo en cuenta el horario de verano y la zona horaria.

### Dispositivo

Si desea configurar el horario de verano en BioStar 2.

1. Vaya a la Ajustes de dispositivo en BioStar 2.

2. Seleccione Horario de verano. Puede seleccionar hasta dos HDV. Tenga en cuenta que no se puede configurar dos horarios de verano cuyos períodos se traslapen.

| BioStar 2     | 💮 Settings 🕂 Port (i) About | () Help                                                                      |                                  |
|---------------|-----------------------------|------------------------------------------------------------------------------|----------------------------------|
| DASH<br>BOARD | - BioStation A2 541         | 531003 (192.168.14.207)                                                      |                                  |
| A<br>USER     | Information                 |                                                                              |                                  |
|               | • Name                      | BioStation A2 541531003 (192.168.14.207)                                     | Group     Device Group B         |
| DEVICE        | Device ID                   | 541531003                                                                    | Device Type     BioStation A2    |
| DOOR          | Firmware Version            | 1.5.0 [2018/03/04 14:07:06]                                                  | Product Name     BSA2-OIPW       |
| m             | Kernel Version              | 1.3.0 [2018/03/04 14:08:17]                                                  | Hardware Version     1.0.0       |
| ELEVATOR      | Restore to default          | All Without Network                                                          | Locked     Unlock                |
| 0             | Time Zone                   | (UTC+9:00) Seoul, Tokyo, Osaka, Sapporo, Yakutsk 💌                           | Time Synchronization with Server |
|               | Daylight Saving Time        | Daylight Saving Time 1 (April 1st Monday 00:00 ~ June Last Saturday 00:00) 💌 |                                  |
| ACCESS        | System                      |                                                                              |                                  |
|               | Display Date                | 2018/04/02                                                                   | Get Time Set Time                |

- Si el horario de verano está configurado en el menú del dispositivo, a diferencia de BioStar 2 Client, se podrá modificar o eliminar. Si va a Ajustes(Setting) > HORARIO DE VERANO(DAYLIGHT SAVING TIME), el icono de HDV seleccionado estará activado.
- El dispositivo maestro (o dispositivo predeterminado) puede seleccionar un máximo de dos horarios de verano.
- El dispositivo esclavo no puede seleccionar el horario de verano por sí mismo, pero su hora aparecerá en función del horario de verano establecido en el dispositivo maestro.
- El Registro de eventos se administra en función de UTC-0. Sin embargo, la información sobre UTC, zona horaria y si el horario de verano se aplica o no, se administra conjuntamente.

#### Si desea configurar el HDV en el dispositivo directamente.

- 1. Vaya al menú **Dispositivo(Device)** en el dispositivo.
- 2. Vaya a **DISPOSITIVOS(DEVICE)** > Horario de Verano(Daylight Saving Time).

3. Si crea nuevo horario de verano, el horario de verano se denominará automáticamente como HDV 1 (horario de verano 1), HDV 2 (horario de verano 2), respectivamente. El nombre del Horario de verano será diferente dependiendo del modelo del dispositivo.

4. Si elimina HDV 1 (horario de verano 1), HDV 2 (horario de verano 2) se cambiará a HDV 1 (horario de verano 1).

Si restablece el dispositivo sin configuración de red, el horario de verano se mantendrá sin inicialización.

From: https://kb.supremainc.com/knowledge/ -

Permanent link: https://kb.supremainc.com/knowledge/doku.php?id=es:how\_to\_configure\_daylight\_saving\_time

Last update: 2020/05/04 11:45